# Ohje

Toimi alla olevan ohjeistuksen mukaan. Näin varmistat opintojesi sujuvan aloituksen.

### 1. Kirjaudu Wilmaan

Suosittelemme, että käytät selaimia Chrome tai Firefox. Kirjaudu Wilmaan osoitteessa <u>https://sakky.inschool.fi</u> Ensimmäiseksi sinun täytyy vaihtaa salasana. Salasanassa täytyy olla vähintään kahdeksan (8) merkkiä. Salasanassa täytyy olla vähintään kolmea seuraavista:

- isot kirjaimet (ABCD)
- pienet kirjaimet (abcd)
- numerot (1234)
- erikoismerkit (&%!#)

## Säilytä salasana huolellisesti.

Jos sinulla on ongelmia kirjautumisessa, ota yhteyttä hakutoimisto@sakky.fi, puh. 044 785 3079

## 2. Ota opiskelupaikka vastaan Wilmassa

Valitse Wilman etusivulla sinisestä ylävalikosta "Lomakkeet"

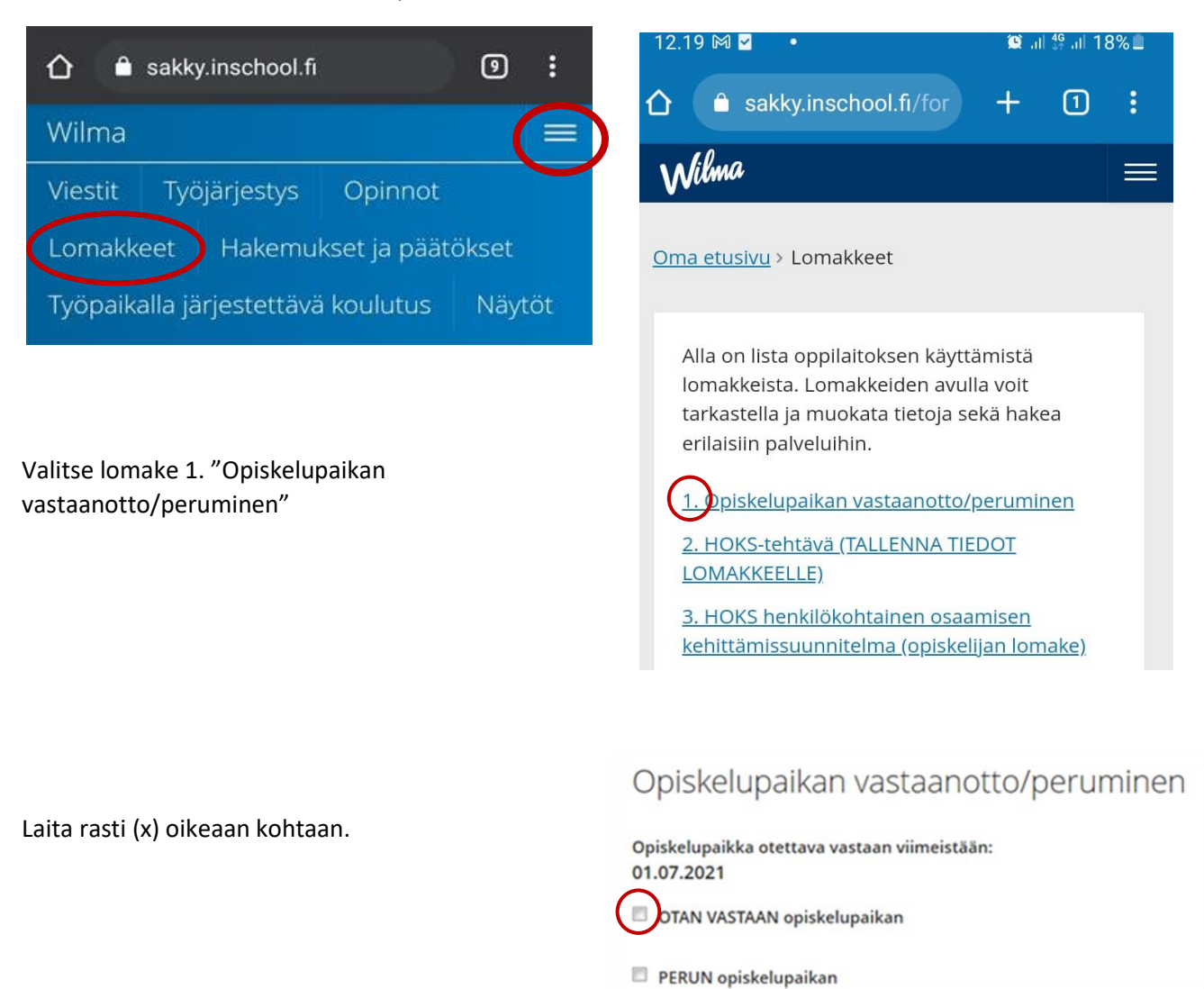

#### 2. Lähetä itsestäsi kasvokuva opiskelijakorttia varten.

Lähetä kuva osoitteeseen opiskelijapalvelut@sakky.fi Kerro viestissä nimesi, tutkinto ja paikkakunta Esimerkki: Maija Mallikas, talotekniikan perustutkinto, Kuopio

#### 3. Tee HOKS-tehtävä Wilmassa

Ennen opintojen alkua sinun täytyy tehdä HOKS-tehtävä Wilmassa. (HOKS = henkilökohtainen osaamisen kehittämisen suunnitelma) HOKS-tehtävässä tarvitset opiskelu- ja työtodistuksiasi. Voit liittää kuvat todistuksistasi Wilmaan tai antaa jakolinkin suorituksiisi Oma opintopolkupalveluun. Ohjeet todistusten liittämiseen löydät Wilmasta, HOKS-tehtävästä.

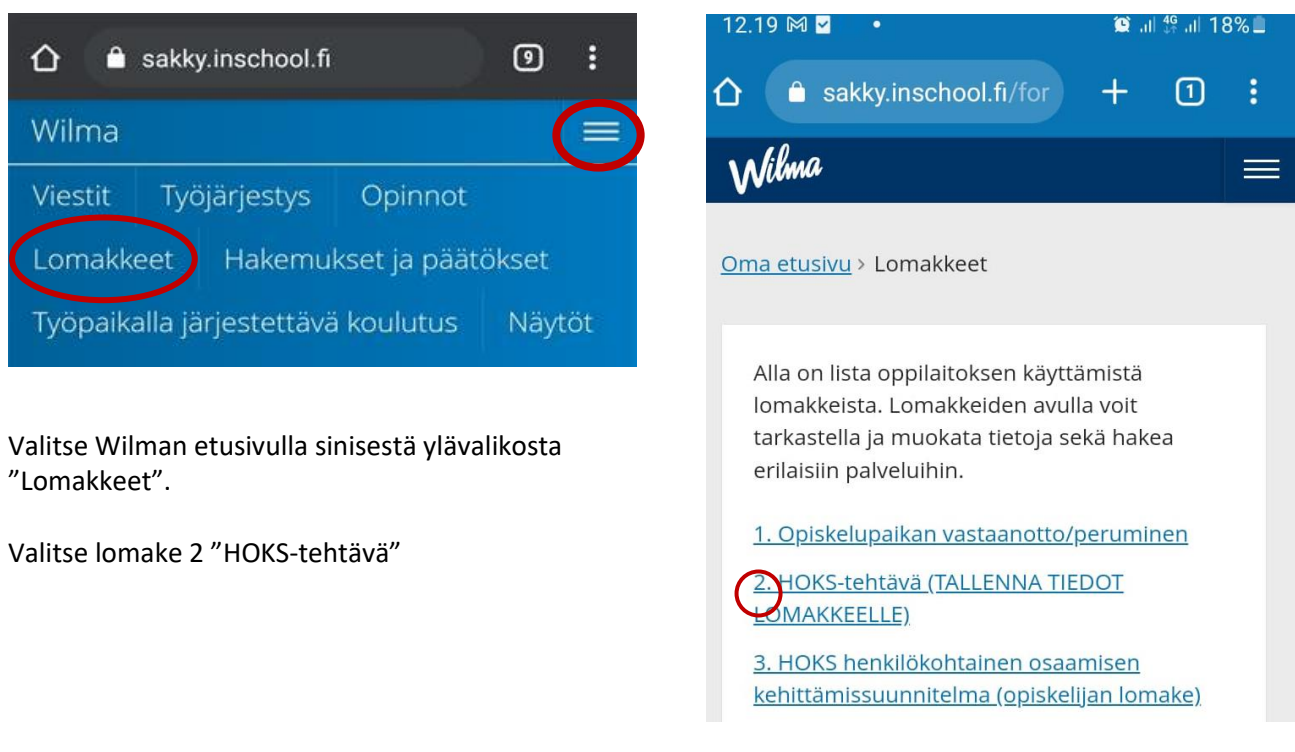

Pääset tekemään HOKS-tehtävän Wilmassa seuraavien ohjeiden avulla:

#### 4. Osallistu opintojen aloitukseen

Katso valintapäätöksestä tai kutsusta, milloin opintosi alkavat.